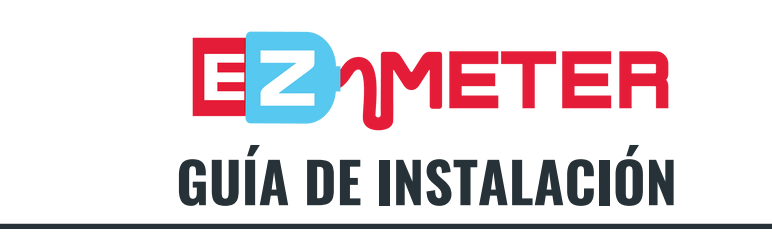

## **CONFIGURAR EL ADAPTADOR DE RED USB**

- Conecte el adaptador de red USB a la estación de trabajo del usuario. Conecte un cable Ethernet al adaptador de red USB desde el puerto de red de la impresora/copiadora al adaptador de red USB en la estación de trabajo del usuario.
- Asegúrese de que la impresora o el dispositivo multifunción esté configurado en DHCP.
- Si está utilizando el adaptador de red Ethernet USB 3.0 a RJ45 GB de tplink, descargue e instale el controlador requerido:
  - https://www.tp-link.com/us/support/download/ue306/

## INICIE EL ASISTENTE DE CONFIGURACIÓN Y ELIJA EL TIPO DE CONFIGURACIÓN

• Utilice el Asistente de configuración de EZ Meter para instalar EZ Meter en la estación de trabajo del usuario. Revise y acepte el Acuerdo de licencia de usuario final. Seleccione "Tipo de configuración" (Típica, Personalizada o Completa). Se recomienda el modo típico para la mayoría de los usuarios.

## **INSTALAR Y SELECCIONAR EL ADAPTADOR DE RED**

 Haga clic en Instalar para iniciar la instalación y permitir que comience. Seleccione el adaptador de red conectado a la impresora e ingrese la clave de licencia de EZ Meter. Seleccione Finalizar para salir del Asistente de configuración.

## **REVISAR SOLICITUDES SNMP**

• Las solicitudes SNMP se pasan desde un DCA (como el KPAX) a la fotocopiadora o impresora conectada.

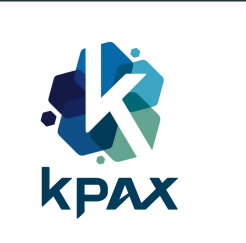

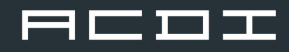

1

2

3

4